# Rec Desk User Guide

Town of New Castle

## Contents

| Making a Rec Desk account                                       | 2  |
|-----------------------------------------------------------------|----|
| Making Reservations at the Recreation Center **Residents Only** | 5  |
| Setting up a Kisi account                                       | 11 |

## Making a Rec Desk account

Go to newcastlenh.org and click on the Rec Desk button.

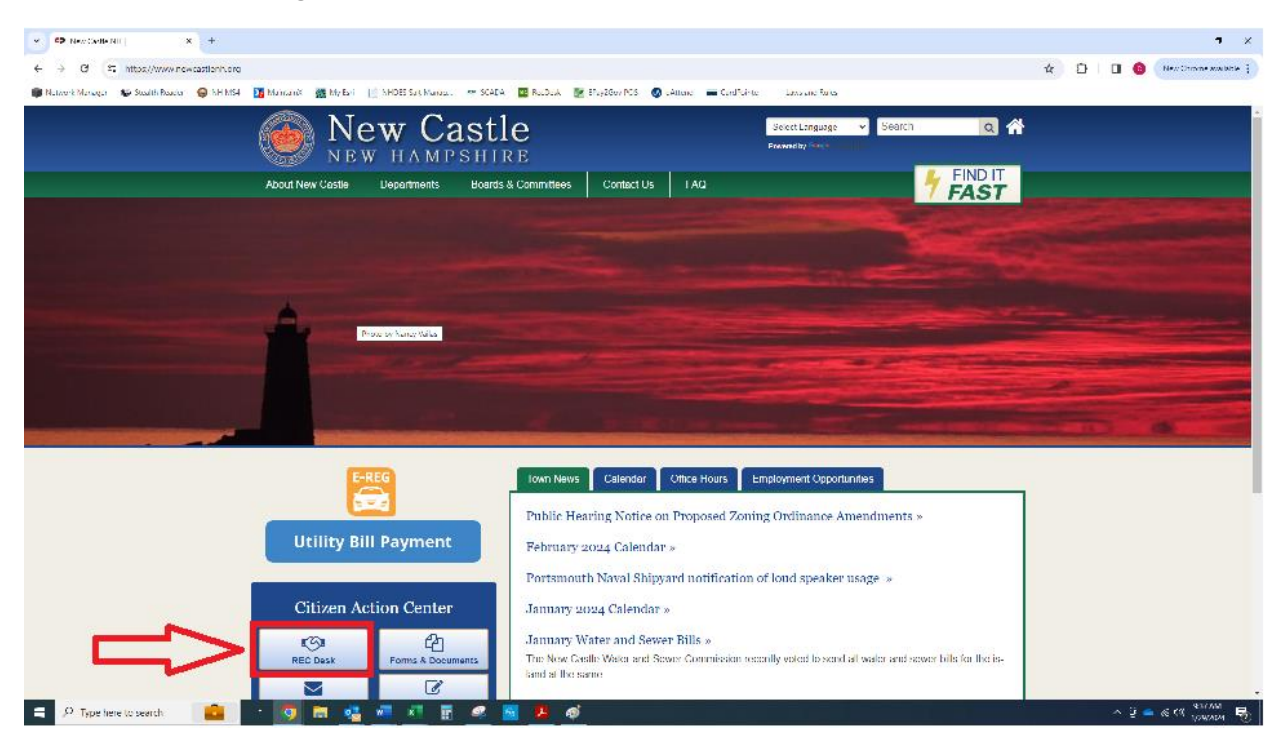

### Select "Create Account"

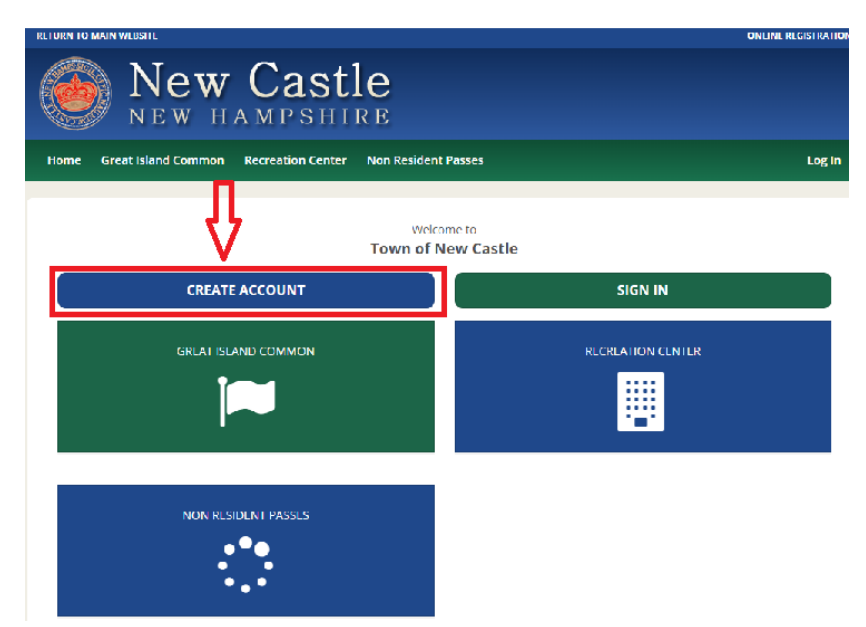

Fill in the required information, then click "Continue"

| Online Account Approval Required                                                                                                    |  |  |  |  |  |  |
|----------------------------------------------------------------------------------------------------|--|--|--|--|--|--|
| Please proceed with this profile set-up. This profile will<br>need to be approved prior to allowing Online<br>Registration and/or Reservations. You will be <b>notified<br/>via email</b> once that is complete. |  |  |  |  |  |  |
| Create Account                                                                                                    |  |  |  |  |  |  |
| Name * First Name MI Last Name                                                                                                    |  |  |  |  |  |  |
| Primary Phone *                                                                                                    |  |  |  |  |  |  |
| ()                                                                                                    |  |  |  |  |  |  |
| Primary Email Address *                                                                                                    |  |  |  |  |  |  |
| example@example.com                                                                                                    |  |  |  |  |  |  |
| Continue >                                                                                                    |  |  |  |  |  |  |

Already have an account? Log In

Fill in the rest of the required information, then click "Submit"

| Create Account                                                    |                                                                 |                                         |                                                          |                     |                           |
|-------------------------------------------------------------------|-----------------------------------------------------------------|-----------------------------------------|----------------------------------------------------------|---------------------|---------------------------|
| Online Account Ap                                                 | proval Required                                                 |                                         |                                                          |                     |                           |
| Please proceed with<br>allowing Online Reg<br>once that is comple | n this profile set-up. This<br>jistration and/or Reserva<br>te. | profile will need<br>ations. You will b | d to be approved prior to<br>e <b>notified via email</b> | ≡ Login ID & Passwo | ord                       |
| ≡ General Informat                                                | tion                                                            |                                         |                                                          |                     |                           |
| Name *                                                            | Chris                                                           | MI                                      | Robillard                                                | User Name *         |                           |
| ead of Household                                                  | <ul> <li>(** This Member is<br/>Members)</li> </ul>             | s included on en                        | nail notifications to other Family                       | Password *          |                           |
| Date of Birth *                                                   |                                                                 |                                         |                                                          |                     |                           |
| Gender *                                                          | Male 🗸                                                          |                                         |                                                          | Repeat Password *   |                           |
| ≡Address                                                          |                                                                 |                                         |                                                          |                     | Password strength: Strong |
| Address Line One *                                                |                                                                 |                                         |                                                          |                     |                           |
| Address Line Two                                                  |                                                                 |                                         |                                                          |                     |                           |
| City *                                                            | New Castle                                                      |                                         |                                                          |                     | Submit Cancel             |
| State/Province *                                                  | NH 🗸                                                            |                                         |                                                          |                     |                           |
| Zip/Postal Code *                                                 | 03854                                                           |                                         |                                                          |                     |                           |

The account is now pending approval for New Castle town staff to approve. The approval process is to verify and differentiate residents and nonresidents for the purpose of different reservation requirements. Once approved, the account can be used to make reservations.

| <image/> <complex-block><complex-block><complex-block><complex-block><complex-block><complex-block><complex-block></complex-block></complex-block></complex-block></complex-block></complex-block></complex-block></complex-block>                                                                                                    |                                                                                                    | ONLINE REGISTRATION                                                                                                    |
|----------------------------------------------------------------------------------------------------|----------------------------------------------------------------------------------------------------|----------------------------------------------------------------------------------------------------|
| Mome Great Island Common Recreation Center Non Resident Passes     Image: Chris Robillard   Image: Chris Robillard | astle<br>PSHIRE                                                                                                    |                                                                                                    |
| Image: See Household Calendar   See Household Calendar   View Invoices   Forms   Waitist                                                                                                    | ation Center Non Resident Passes                                                                                           | ¥º 🔺                                                                                                    |
| Add Household Member Name Chris Robillard                                                                                                    | Chris Robillard Pending Approval Account is pending approval. You will receive an General Information Name Chris Robillard | Profile History 🗎 Calendar<br>email when that step is complete.                                                         |
| Add Household Member                                                                                                    |                                                                                                    | Account is pending approval. You will receive an<br>Account is pending approval. You will receive an<br>Chris Robillard |

# Making Reservations at the Recreation Center \*\*Residents Only\*\*

Go to <a href="https://newcastlenh.recdesk.com/Community/Member/Login">https://newcastlenh.recdesk.com/Community/Member/Login</a> and log into the Rec Desk account

| ) a 🕒        | https://newcastle | enh.recdesk.co   | m/Community/ | Member/Logi | in                   |         |             |                         |                       |           |                |                     |  |
|--------------|-------------------|------------------|--------------|-------------|----------------------|---------|-------------|-------------------------|-----------------------|-----------|----------------|---------------------|--|
| vork Manager | Stealth Reader    | \varTheta NH MS4 | NaintainX    | 👸 My Esri   | 📄 NHDES Salt Manag 🤞 | 🕿 SCADA | rec RecDesk | EPay2Gov                | POS 🔕 uAttend 🔳 Ca    | ardPointe | Laws and Rules |                     |  |
|              |                   |                  |              | RETURN TO   | MAIN WEBSITE         |         |             |                         |                       |           |                | ONLINE REGISTRATION |  |
|              |                   |                  |              |             | New H                | САМ     | ast<br>PSHI | le<br>Ire               |                       |           |                |                     |  |
|              |                   |                  |              | Home        | Great Island Common  | Recrea  | tion Center | Non Resid               | ent Passes            |           |                | Log In              |  |
|              |                   |                  |              |             |                      |         |             |                         |                       |           |                |                     |  |
|              |                   |                  |              |             |                      |         |             |                         |                       |           |                |                     |  |
|              |                   |                  |              |             |                      |         |             |                         |                       |           |                |                     |  |
|              |                   |                  |              |             |                      |         |             |                         |                       |           |                |                     |  |
|              |                   |                  |              |             |                      |         |             | Sign In to your         | Community Account     |           |                |                     |  |
|              |                   |                  |              |             |                      |         | ۵           | crobillard              |                       |           |                |                     |  |
|              |                   |                  |              |             |                      |         | *           |                         |                       |           |                |                     |  |
|              |                   |                  |              |             |                      |         |             | S                       | SIGN IN               |           |                |                     |  |
|              |                   |                  |              |             |                      |         |             |                         | - <i>OT</i> -         |           |                |                     |  |
|              |                   |                  |              |             |                      |         |             | Create                  | e New Account         |           |                |                     |  |
|              |                   |                  |              |             |                      |         |             |                         |                       |           |                |                     |  |
|              |                   |                  |              |             |                      |         |             | Forg                    | ot password?          |           |                |                     |  |
|              |                   |                  |              |             |                      |         |             | Log in as <b>Instru</b> | ictor/Coach/Volunteer |           |                |                     |  |
|              |                   |                  |              |             |                      |         |             | Node: R                 | D-PROD-N16-2          |           |                |                     |  |
|              |                   |                  |              |             |                      |         |             |                         |                       |           |                |                     |  |
|              |                   |                  |              |             |                      |         |             |                         |                       |           |                |                     |  |

Select "Recreation Center" at the top of the page, then click "Reserve"

| New New HAL                 | Castle                                                  |                     |            |
|-----------------------------|---------------------------------------------------------|---------------------|------------|
| Home Great Island Common Re | creation Center Non Resident Passes                     |                     | ¥® 🔒       |
| Facilities                  |                                                         | Enter Facility Name | Q          |
| Facility Type 🗸 🗸           | Facilities                                              |                     |            |
| All Great Island Common     | Recreation Center<br>301 Wentworth Road, New Castle. NH | Recreation Center   | Reserve    |
| Recreation Center 1         | Displaying 1 - 1 of 1                                   | 25                  | ✔ per page |

Select one of the available days for the reservation and then select the time. Note: Rec Center reservations are available on a rolling 1 week basis. Extended reservation times beyond that timeframe are currently not permitted. Also fill in the "Description of Use" and "Group Size" blocks depending on the activity (basketball, tennis, pickleball, etc.) Finally, click "Add to Cart"

#### 🔶 Reserve Facility **Recreation Center** January 2024 < > Today Week Day Tue Mon Wed Thu Sun Reserve Reserve Reserve

## Facilities

Reserve Facility

## **Recreation Center**

| 🛗 February 3rd       | 2024              |
|----------------------|-------------------|
| Member *             | Chris Robillard 🗸 |
| Description of Use * |                   |
| Group Size *         |                   |
| 1.5 Hour Block       |                   |
| 9:00 AM - 10:30 AM   | ~                 |
| 10:30 AM - 12:00 PM  | · ~               |
| 12:00 PM - 1:30 PM   | ~                 |

| Resident-No Fee<br>* Residents only |               |       |  |  | \$0.00 | - |
|-------------------------------------|---------------|-------|--|--|--------|---|
| 3 Hour block                        |               |       |  |  |        |   |
| 9:00 AM - 12:00 PM                  |               |       |  |  |        | ~ |
| 12:00 PM - 3:00 PM                  |               |       |  |  |        | ~ |
| 3:00 PM - 6:00 PM                   |               |       |  |  |        | ~ |
| 6:00 PM - 9:00 PM                   |               |       |  |  |        | ~ |
|                                     |               |       |  |  |        |   |
| Ad                                  | ld To Cart Ca | ancel |  |  |        |   |

Confirm the details, then click "Go to Checkout"

| Sho            | opping Cart                                                                                                   |                                                                         |                         |
|----------------|----------------------------------------------------------------------------------------------------|-------------------------------------------------------------------------|-------------------------|
|                |                                                                                                    |                                                                         |                         |
|                | Item                                                                                                    | Quantit                                                                 | y Unit Price            |
| 1.             | Recreation Center                                                                                             | Remove 1                                                                | \$0.00                  |
|                | Reservation 🛔 Chris Robillard                                                                                 |                                                                         |                         |
|                | Date: 2/3/2024 7:30 PM - 9:00 PM                                                                              |                                                                         |                         |
|                | Description: tennis                                                                                           |                                                                         |                         |
|                | Group Size: 2                                                                                                 |                                                                         |                         |
|                |                                                                                                    | Total:                                                                  | \$0.00                  |
| <b>1</b><br>pr | Please Note: you MUST go to <i>Check Out</i> and ma<br>rocess. Spots in Programs are <b>not guaranteed</b> ur | ke <i>Payment</i> to complete the r<br>itil the Check Out process is co | egistration<br>omplete. |
|                |                                                                                                    | Add New Registration                                                    | Go To Checkout          |
|                |                                                                                                    |                                                                         |                         |

## Click "I accept Waiver"

| Waiver      |                                                 |
|-------------|-------------------------------------------------|
| Please clic | k "accept" to continue in the checkout process. |
|             | I Accept Waiver                                 |

To reserve the Rec Building, the Rec Building Guidelines and Rules Form must be completed. Click "Complete Form." Enter your name to acknowledge the rules; then click "Submit Form."

| 🗅 Required Forms                                                                                                    |               |
|----------------------------------------------------------------------------------------------------|---------------|
| Fill out the following forms to complete the checkout process                                                                |               |
| Recreation Building Guidelines/Rules Reservation - Recreation Center - 2/3/2024 4:30 PM (Chris Robillard)                    | Complete Form |
| You have not completed all the required forms<br>You need to complete all the required forms to finish the checkout process. | 0 /1          |
|                                                                                                    |               |
| By completing this form, I agree to the above guidelines and rules.<br>Name of Renter: *                                     |               |

Click "I Have Completed All Forms" to proceed to checkout.

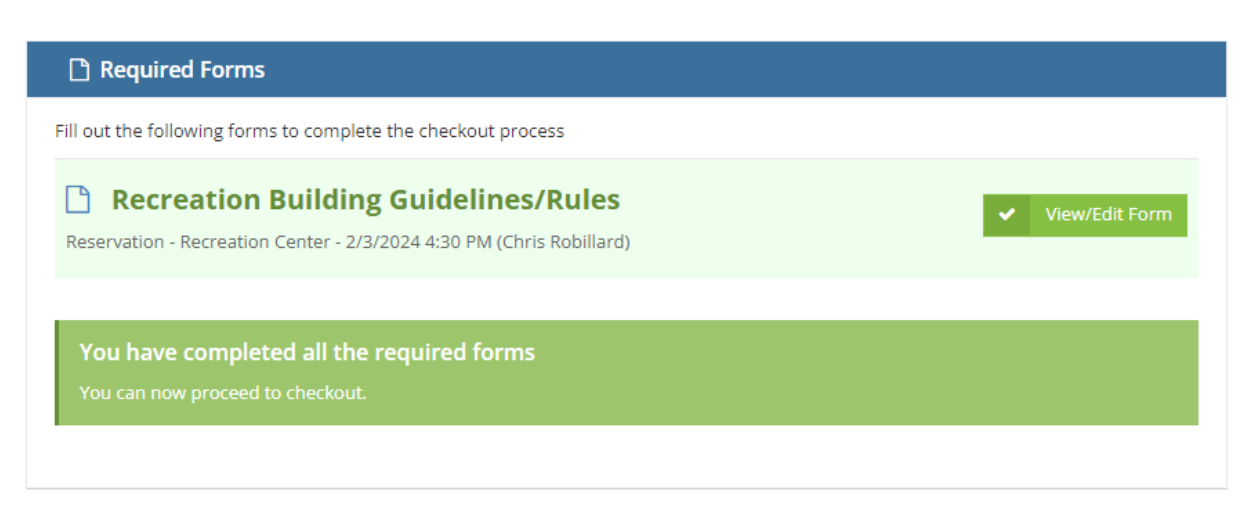

I Have Completed All Forms »

\land Submit Form

Click "Continue" since there is no charge for residents to use the Rec Center for general recreation and exercise. Special events or gatherings require prior approval.

| No Payment Due   |                                                                                          |  |
|------------------|------------------------------------------------------------------------------------------|--|
| Total Amount Due | \$0.00                                                                                   |  |
|                  | No payment is due! Please click <b>Continue</b><br>to complete the registration process. |  |
|                  | Continue                                                                                 |  |

The reservation is now complete for the selected time.

Checkout Complete

| Check         | out Complete                                                                                               |                                                                        |
|---------------|----------------------------------------------------------------------------------------------------|------------------------------------------------------------------------|
| Chec          | kout has been successfully completed!                                                                      |                                                                        |
| Succ<br>you i | <b>ess!</b> Your Program Registration request(s) have<br>have an email address on file, a confirmation rec | been successfully processed. If<br>ceipt will be sent to that address. |
| Shar<br>😯 si  | e now on Facebook!<br>Nare Tell your friends and family what you're up to.                                 |                                                                        |
| ≡ Reg         | sistration Items                                                                                           |                                                                        |
| 1.            | Recreation Center (tennis)                                                                                 | \$0.00                                                                 |
|               | Reservation                                                                                                |                                                                        |
|               |                                                                                                    |                                                                        |
|               |                                                                                                    | Go to My Account<br>Go to Home Page                                    |

# Setting up a Kisi account

Kisi is the lock system to allow access to the Rec Center. To gain access to the Rec Building for recreational activities, you must have a Kisi account. Download the Kisi app onto the phone. Once in the app, click the "+" at the top right of the screen.

| My Organ  | vizations                                        |                      | 2.85L |
|-----------|--------------------------------------------------|----------------------|-------|
| my organ  | nzations                                         |                      | L     |
| Q Sea     | rch organizations                                |                      | 18    |
|           |                                                  |                      |       |
|           |                                                  |                      |       |
|           | ~                                                |                      | 1.0   |
|           | R                                                |                      |       |
|           | 0-0                                              |                      |       |
|           |                                                  |                      |       |
| 1         | No organizat                                     | ior                  |       |
| 075       | You're not signed in<br>panizations. If you'r    | cerved               |       |
| 10<br>101 | n invitation email, for<br>structions, or add ar | silow the<br>account |       |
| dir       | rectly if you know th                            | e domain             |       |
|           | 1.View                                           |                      |       |
|           | ADD ACCOU                                        | NT                   |       |
|           |                                                  |                      |       |
|           |                                                  |                      |       |
|           |                                                  |                      | -     |

Next, enter the email address used for the Rec Desk account. Note: The email must match the email in Rec Desk, or it will not get access to unlock the door.

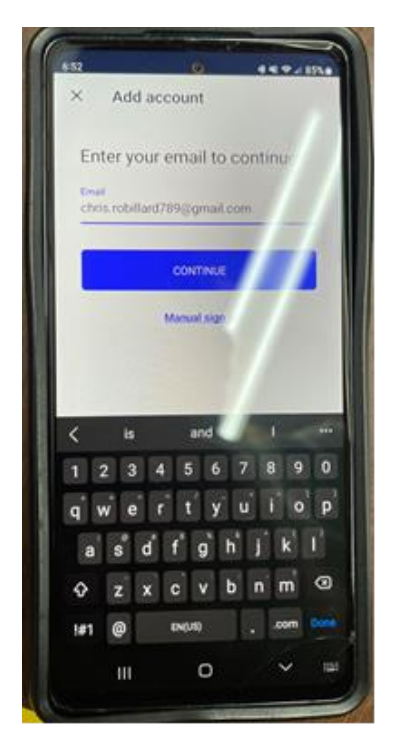

After clicking "Continue" Kisi will email a sign-in link to verify the login. Open the email and click the "New Castle (domain: newcastlenh)" button.

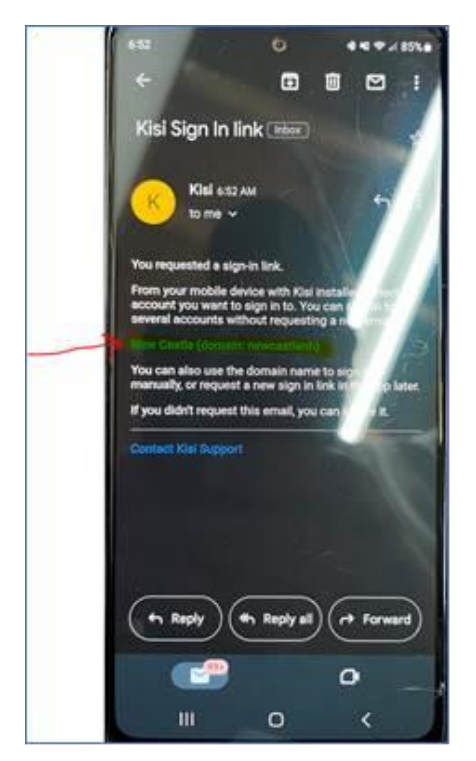

At this time, New Castle will be an "Organization" in the app, and it will show that there are no shared places. The app will look like this all of the time, except during an actual reservation time.

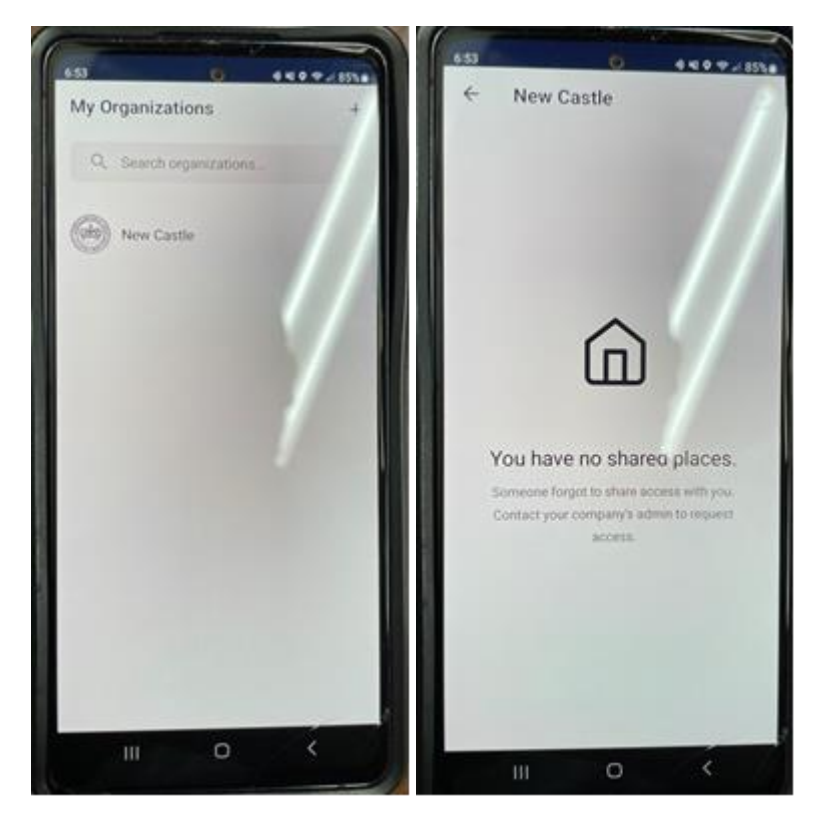

At the time of a reservation, the applicable door will show up on the app with a lock button that is used to unlock the door. Note: the door can only be unlocked during the reservation period. If a reservation is for 10:30 AM, the app will not allow the door to be unlocked prior to that time. Also, the lock is accessible to the person making the reservation only. If changes need to be made to a reservation, it must be done by town staff.

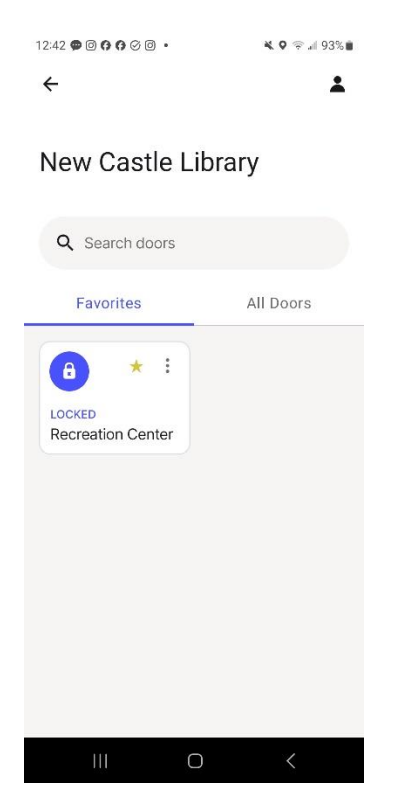